# Zoom – Editing a session to add Passwords

## 1. Go to <u>unmc.zoom.us</u>

## Click "Create Account / Sign In".

Complete the sign in process with your UNMC ID (not email address) and UNMC password.

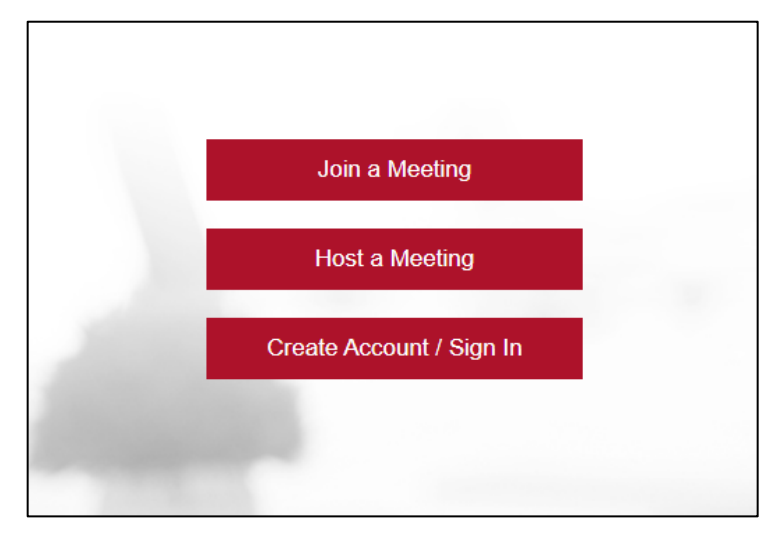

#### 2. Meetings List

From your Zoom dashboard, click "**Meetings**" and then the title of the meeting needing a password.

(Meetings without passwords will have a Red exclamation point within a circle.)

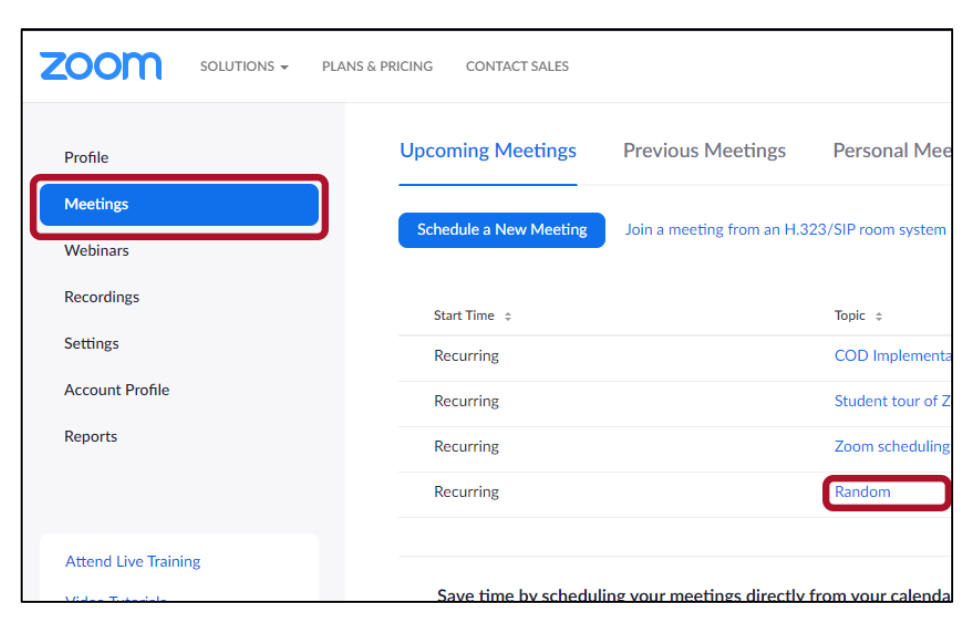

### 3. Edit the meeting

Scroll to the bottom of the page and click "Edit this Meeting".

| r  | oom                                     |                   |                    |
|----|-----------------------------------------|-------------------|--------------------|
| a  | ted users can join                      |                   |                    |
| et | ing automatically on the local computer |                   |                    |
| i  | ng Template                             | Edit this Meeting | Start this Meeting |
| L  |                                         |                   |                    |

At this point, a password is automatically entered.

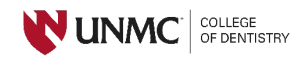

# 4. Save updated meeting

Scroll to the bottom of the meeting page and click "**Save**".

NOTE: If any changes are needed to the default settings, they can be made prior to clicking Save.

| Meeting Options   | Enable join before host                                |  |  |
|-------------------|--------------------------------------------------------|--|--|
|                   | Mute participants upon entry 🛛                         |  |  |
|                   | Enable waiting room                                    |  |  |
|                   | Only authenticated users can join                      |  |  |
|                   | Breakout Room pre-assign                               |  |  |
|                   | Record the meeting automatically on the local computer |  |  |
| Alternative Hosts | Example: mary@company.com, peter@school.edu            |  |  |
|                   | Save Cancel                                            |  |  |

# 5. Copy/Send updated information

The updated link can be shared by either sending from the **"Outlook Calendar"** invite button OR by clicking **"Copy Invitation"** and pasting the session information where needed.

|                                                           | PLANS & PRICING CONTACT SALES             | SCHEDULE A MEETING JOIN A                                                            | MEETING HOST A MEETING + |
|-----------------------------------------------------------|-------------------------------------------|--------------------------------------------------------------------------------------|--------------------------|
| Profile<br>Meetings<br>Webinars                           | My Meetings > Manage "Student to<br>Topic | tour of Zoom"<br>Student tour of Zoom                                                | Start this Meeting       |
| Recordings<br>Settings                                    | Time                                      | Recurring meeting Add to B Google Calendar B Outlook Calendar (Jcs) S Vahoo Calendar | )                        |
| Reports                                                   | Meeting ID                                | 650 814 737                                                                          |                          |
|                                                           | Meeting Password                          | Show OK                                                                              |                          |
| Attend Live Training<br>Video Tutorials<br>Knowledge Base | Invite Link                               | https://unmc.zoom.us/j/650814737?pvd=NUwxSkk4WTRSS1/GbmY1Q09KNUpvQT09                | Copy Invitation          |

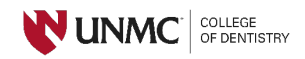